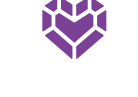

# M.C. Dean

Well-Being Rewards Guide 2024-2025

M.C. Dean has partnered with Health Advocate to help you focus on your well-being – plus, you can earn rewards for your hard work!

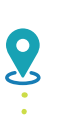

Start date: September 1, 2024

Deadline to Earn Premium Discount as of 11/1/2024: **October 15, 2024** 

Deadline to Earn Premium Discount as of 3/1/2025: **February 15, 2025** 

Deadline to Maintain Premium Discount through 10/31/2025: June 15, 2025

Deadline to Earn Points for Reward Mall Dollars: **August 31, 2025** 

### Earn and Keep the 2024-2025 Premium Discount

M.C. Dean offers three opportunities for employees to earn the premium discount for the 2024-2025 plan year. The earlier you complete the required activities, the sooner you will start receiving the premium discount. You will also need to take steps to maintain the discount in 2025. Learn more about the steps you need to take to EARN and KEEP the premium discount in 2024-2025 on pages 2 - 4.

#### Earn up to \$300 in Reward Mall Dollars

Medical enrolled employees and their enrolled spouses can also earn up to \$300 to spend in the Health Advocate Rewards Mall. Complete well-being activities to earn points. You will earn \$1 for every 2 points earned, up to \$300 max for 600 total points. Enrolled employees need to complete the required premium discount activities in order to start spending their dollars. Enrolled spouses can start spending their dollars as soon as they earn points. **Learn more about the reward mall dollars on page 2 and 4.** 

### Well-Being Rewards Program Eligibility

The M.C. Dean Well-Being Program reward is available to medical enrolled employees and their enrolled spouses. Dependent children age 18+ can utilize the wellness program features, but are not eligible for any rewards.

Spend reward dollars by September 30, 2025 or lose them!

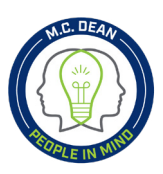

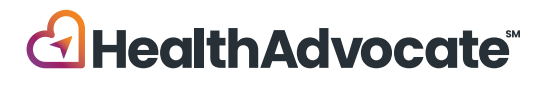

M.C. Dean employees and spouses enrolled in the health plan can earn rewards for participating in the 2024-2025 Well-Being Program. You may be eligible for two rewards: the premium discount and reward dollars to redeem in the online Health Advocate Rewards Mall. Eligibility for each reward is based on the level achieved and their respective deadlines. The chart below outlines the steps you need to take to EARN and KEEP the 2024-2025 Premium Discount, as well as how to earn up to \$300 to spend in the Rewards Mall.

**Tobacco-Free Discount!** If you are a tobacco user, you can still earn the same discount as a non-tobacco user. Complete the Health Advocate 12-week Tobacco Cessation Program. There are two options: Tobacco Cessation Coaching with a Wellness Coach or online via the self-guided Quit Tobacco Pathway. Completion will be reported to M.C. Dean monthly following your 8th week or module.

| Level   | Actions to Complete                                                                                                    | Deadlines*                                                                                                    | Rewards                                                                                                    |
|---------|----------------------------------------------------------------------------------------------------|----------------------------------------------------------------------------------------------------|----------------------------------------------------------------------------------------------------|
| Level 1 | Complete the two <b>REQUIRED</b> activities:<br>• Personal Health Profile (100 points)<br>• Health Screening <b>OR</b> Annual Physical (100 points)<br>You can complete both a Health Screening and Annual Physical to earn points,<br>but only one (1) is required to earn the premium discount. <b>Report Annual Physical</b><br>completion by visiting your "Rewards" page on your Health Advocate wellness account.<br>New Hires and New Medical Plan Enrollees have varying deadline<br>based on their insurance effective date. Please see new hire / new m | Achieve Level 1<br>by <b>10/15/2024</b><br>Achieve Level 1<br>by <b>2/15/2025</b><br>to complete Level 1<br>medical enrollee chart | Earn Premium Discount<br>as of 11/1/2024<br>Earn Premium Discount<br>as of 3/1/2025<br>required activities<br>on page 3 or online. |

| Level 2 | Complete the required activities in Level 1 <b>AND reach 500 Total Points.</b>                                                    | 6/15/2025 | <b>Keep</b> Premium Discount<br>through 10/31/2025                |
|---------|----------------------------------------------------------------------------------------------------|-----------|-------------------------------------------------------------------|
| Level 3 | Complete the required activities in Level 1<br>AND reach 600 Total Points.<br>Learn more about the reward mall dollars on page 4. | 8/31/2025 | Earn up to <b>\$300</b><br>to spend in the<br>online Rewards Mall |

#### How To Verify Completion of Required Activities

Log in to your wellness account with Health Advocate. Click on Well-Being and select Rewards from the menu options. Find the 'M.C. Dean 2025 Well-Being Rewards Program' tab and scroll down to the Required section to find the required Personal Health Profile and Annual Physical or Health Screening activities. There will be a green check mark in both boxes once completed. The view below reflects that both required activities are completed and Level 1 was achieved.

| Pe<br>Co<br>Ag             | REQUIRED<br>Francel Head Profile - REQUIRED by 10/15/24 for Premium Discount<br>mylete this addre survey to assess your lifestyle and to impact on your health.<br>green check murk in this box means you have completed the required PHP.<br>CLICK HERE to                                                                                                    | too PTS EARNED  |               |                    |
|----------------------------|----------------------------------------------------------------------------------------------------|-----------------|---------------|--------------------|
| An<br>To                   | 12011210<br>nnual Physical OR Health Screening - REQUIRED by 10/15/24 for Premium Discount!<br>sean the 2024-2025 premium discount, you must complete either an Annual Physical Exam OR a Health Screening. You can complete both for 100 points each                                                                                                    |                 | MY STATS      |                    |
| tov<br>• 4<br>upl<br>20.   | ward the reward mall incentive.<br>Anowal Physical Eases Visity your provider for your Annual Physical and report your exam failuning the hyperfink below. You will event to enter your exam date and<br>load proof. Ihis can be an Explanation of Benefit (EOB), Claim Summary, or by having your provider complete the Preventive Exam Form. Exam dates as of <b>10-16-</b><br>23 mil qualify for credit.                                                                                                    | level<br>1      | POINTS EARNED | AVAILABLE REDEEMED |
| • H<br>"el-<br>7pr<br>scri | teshth Screening: Complete at Health Screening through etHealth Screenings. Options include attending an Onsite Event or offsite through Lab Corp. Download the<br>stath. Offsite. Screening Instruction: PDF in the program summary document whove to learn more or contact etHealth at 888-708-8807, ext. 1 (Mon-Fri 8am-<br>mc) for scheduling assistance. You screening completion will be ent to Health Advocate automatically. Pleare allow 1-2 weeks after your visit to show completion. All<br>entities completed by 10-15-2024 will be credited for the discourse. |                 |               |                    |
| Co<br>Ag                   | emplete at least 1 of the 2 by October 15 to earn the medical premium discount as of November 1, 2024!<br>green check mark in this box means you have completed at least either the Physical, Screening, or both.<br>CLICK HERE to report your Annual                                                                                                    | Physical Exam > |               |                    |

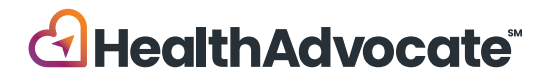

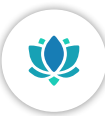

## New Hire and New Medical Enrolled Employees

| Insurance effective on: | Complete<br>AN<br>Health Screening C<br>First Chance                             | the PHP<br>ID<br>DR Annual Physical<br>Second Chance | Complete the PHP AND<br>Health Screening OR Annual Physical<br>AND Earn 500 Points By: |
|-------------------------|----------------------------------------------------------------------------------|------------------------------------------------------|----------------------------------------------------------------------------------------|
| November 1, 2024        | December 1, 2024                                                                 |                                                      |                                                                                        |
| December 1, 2024        | January 1, 2025                                                                  | February 15, 2025                                    |                                                                                        |
| January 1, 2025         | February 1, 2025                                                                 |                                                      | June 15, 2025                                                                          |
| February 1, 2025        | March 1                                                                          | I, 2025                                              |                                                                                        |
| March 1, 2025           | February 1, 2025         March 1, 2025         April 1, 2025         May 1, 2025 |                                                      |                                                                                        |
| April 1, 2025           | May 1,                                                                           | 2025                                                 |                                                                                        |
| May 1, 2025             | June 1,                                                                          | 2025                                                 | N1/A                                                                                   |
| June 1, 2025            | July 1,                                                                          | 2025                                                 | IN/A                                                                                   |
| July 1, 2025            | August                                                                           | 1, 2025                                              |                                                                                        |

### Get Started!

Review the full program details, plus access activities, track your points and progress, view curated health information and more through Health Advocate's member platform. Once logged in, click on the "Well-Being" icon and select "Rewards" to access all the required activities and program details.

HealthAdvocate.com/mcdean

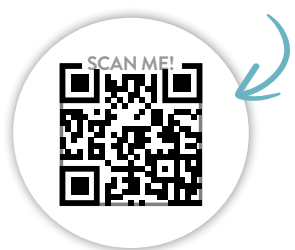

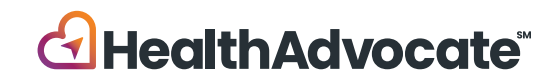

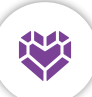

## Building Better Habits Helps You Make Meaningful Healthy Changes

Complete activities for your well-being

Complete activities to earn points toward Level 2 of the premium discount reward and the reward mall dollars.

Earn \$1 for every 2 points earned, up to \$300 max for 600 total points. The deadline to earn points is August 31, 2025.

Employees can start redeeming points in the mall upon completion of Level 1. Spouses can start redeeming as soon as they earn points. There are no required activities or levels to achieve for spouses.

Points and reward dollars expire after 9/30/2025; they do not roll over. Spend your earned dollars or lose them!

| Activity                              | Points/Max.     | Activity                                                                                                 | Points/Max.                                |
|---------------------------------------|-----------------|----------------------------------------------------------------------------------------------------|--------------------------------------------|
| Personal Health Profile (PHP)*        | 100/ <b>100</b> | Wellness Coaching Programs                                                                               |                                            |
| Annual Physical Exam**                | 100/ <b>100</b> | Health Education Session                                                                                 | 25/ <b>25</b>                              |
| Health Screening**                    | 100/ <b>100</b> | 3-Session Program                                                                                        | 75/ <b>75</b>                              |
| Healthy Outcomes from Screening       | 5/ <b>25</b>    | 6-Session Program                                                                                        | 150/ <b>150</b>                            |
| Well-Being Workshops                  | 30/ <b>120</b>  | Preventive Cancer Screenings                                                                             | 40/ <b>240</b>                             |
| Engage with an Advocate               | 15/ <b>30</b>   | Dental and Vision Exam                                                                                   | 40/ <b>80</b>                              |
| Learning Center                       | 5/ <b>25</b>    | Flu Shot                                                                                                 | 25/ <b>25</b>                              |
| Personal Pathfinder                   | 5/ <b>20</b>    | Participate in a Group Sport                                                                             | 20/ <b>20</b>                              |
| Personal Pathways                     | 75/ <b>150</b>  | EAP Webinars                                                                                             | 25/50                                      |
| M.C. Dean Company Challenges          | 100 max         | Donate Blood                                                                                             | 10/ <b>10</b>                              |
| Personal Challenges                   | 20/ <b>80</b>   | CPR Certification                                                                                        | 15/ <b>15</b>                              |
| Nurse Coaching - Chronic Care Support | t (CCS)         | Track Healthy Behaviors                                                                                  | 150 max                                    |
| Enroll in CCS                         | 50/ <b>50</b>   | *Lovel 1 Poquired Activity                                                                               |                                            |
| Complete the CCS Program              | 250/ <b>250</b> | ** You can earn 100 points for the Health Screening<br>Annual Physical Exam but only one (1) is required | and 100 points for the to achieve Level 1. |

#### Activate the eligible trackers below for them to count toward points. Earn a maximum total of 150 points across all trackers.

|         | Be Well Trackers                      | Recommended Goal                                                                                                    | Points      |
|---------|---------------------------------------|----------------------------------------------------------------------------------------------------|-------------|
| 803     | Fruits and Vegetables                 | Boost your nutrition by eating 5 or more servings daily                                                                                                  | 1           |
|         | Water                                 | Stay hydrated by drinking 8 glasses (64 ounces) of water daily                                                                                           | 1           |
| êê      | Physical Activity<br>Combined tracker | Stay on your feet by taking 5,000 steps daily<br>Keep moving and get 10,000 or more steps daily<br>Get fit by exercising for at least 150 minutes weekly | 1<br>1<br>5 |
| 121     | Strength Training                     | Increase your strength by performing this activity 2 or more days weekly                                                                                 | 5           |
|         | Be Balanced Trackers                  | Recommended Goal                                                                                                    | Points      |
| <u></u> | Sleep                                 | Function your best by sleeping at least 7 hours each night                                                                                               | 1           |

There are many other trackers available on the website for your use that are not incentive reward-eligible. Use trackers that help you with your personal goals.

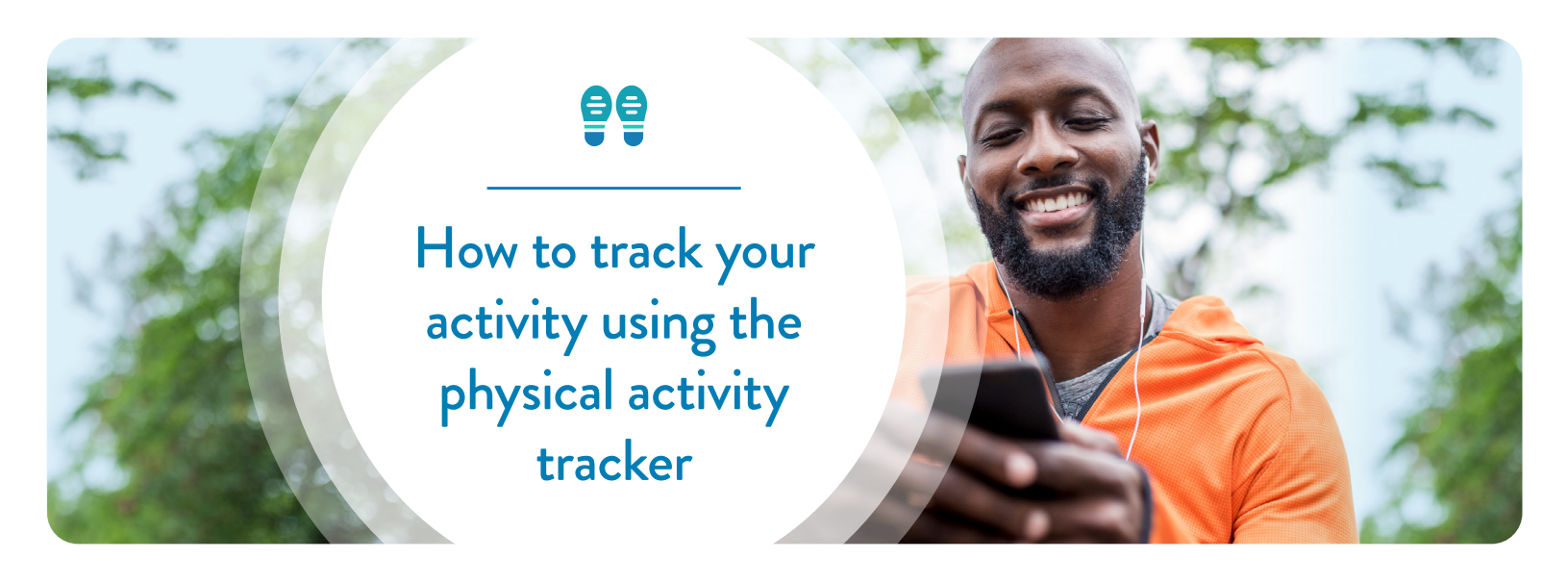

Health Advocate's Well-Being program provides you with a physical activity tracker to help you stay on point with your goals-plus, you can link to your fitness device! Here's how the tracker works:

- Our physical tracker is a **combined tracker**. This means you can use it to **track steps, activities, and exercise**
- Tracking your steps is simple! Either link your **device for** auto-tracking or manually enter your steps
- To track other activities, you will need to manually enter your information by selecting your activity and entering the number of minutes you participate in it
- Using the tracker for activities or exercise converts your information to steps. For example, if you input 30 minutes of rowing, it will convert this activity to steps

| Physical Activity<br>Target: 10,000 steps | ð                                                                                            |          |
|-------------------------------------------|----------------------------------------------------------------------------------------------|----------|
| Activity<br>Count Steps                   | Physical Activity<br>Target: 10,000 steps<br>12,000<br>4,000<br>Wed Thu, Fri Sat Sun Man III | <i>∂</i> |
| Today's Steps: 9,003/10,000               | Activity     Minutes       Rowing     30                                                     |          |
|                                           | Kayaking<br>Lacrosse                                                                         | otions   |
|                                           | Racquetball                                                                                  | _        |
|                                           | Rowing                                                                                       |          |

#### How to sync your fitness device

- 1. Click on your name in the upper right-hand corner
- 2. From the drop-down menu, select Account Settings
- 3. Click on Fitness Devices & Apps and follow the steps to sync your device

#### Fitness devices and apps from leading manufacturers are supported, including:

Apple Health\*, Fitbit®, RunKeeper, Withings, Garmin Connect, MapMyRun, MapMyFitness, MyFitnessPal, Strava, and MyFitnessPal. Follow the steps above to find all compatible apps and devices. Offerings are subject to change. \*Please note: You will only see Apple Health as an option when logged on to the Health Advocate app on compatible iOS devices.

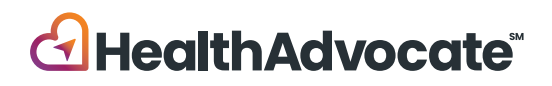

#### Q. How do I register for the Health Advocate platform?

A: Employees, spouses and dependent children age 18+ must create their own, individual accounts. Follow these simple steps to register:

- 1. Visit HealthAdvocate.com/mcdean or download the Health Advocate mobile app
- 2. Click on "Register Now"
- **3.** Enter the required information, confirm your registration, then log in

# Q. How do I complete the required Health Screening or Annual Physical Exam?

A: Log in to the Health Advocate website or mobile app. Click on "Well-Being" and select "Rewards" from the menu options. Scroll down to the **Required** section to find all your required activities and the steps to complete each.

#### Q: What can I do on the Health Advocate app?

A: The Health Advocate app has all of the same tools and resources available on the website in a mobile-friendly version. It makes it easier to get healthy on the go and interact with Health Advocate wherever you are and whenever you want!

# Q: What if I am unable to fulfill a requirement of the rewards program?

A: We are committed to helping you find your path to well-being and thrive. If you think you might be unable to meet a certain standard for points under this program, you may be able to earn the same points by a different means. Please contact Health Advocate for more information.

#### Q: What are some well-being goals Health Advocate supports?

A: We can help you with a wide range of goals that fall under the four learning pillars of Be Connected, Be Balanced, Be Well, and Be Successful. We'll also help

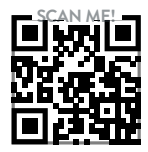

## 877.233.9487

answers@HealthAdvocate.com HealthAdvocate.com/mcdean

Call • Email • Message • Live Chat 👤

you find your personal path to well-being, discover what is important to you, and support you every step of the way throughout your wellness journey.

# Q. If I went to my doctor earlier in the year, can I earn points for my exam?

**A:** Yes! Annual Physical exams dates on or after October 16, 2023 will qualify for credit. Preventive cancer screening dates on or after October 16, 2022 will qualify for credit.

#### Q: Are my rewards taxable?

A: Due to IRS rules, rewards are considered taxable income. They will be included on your W-2 and are subject to applicable payroll taxes such as federal, state, Social Security and Medicare taxes.

# Q: What other issues is Health Advocate able to assist me and my family with?

A: Health Advocate can help you and your family:

- Get answers to your insurance and claims questions and resolve billing issues
- Find the right in-network doctors, make appointments and transfer medical records
- Identify emotional and mental health issues and find strategies to cope through support from an EAP professional
- Locate the right support resources such as childcare, eldercare and more

#### Q: When is Health Advocate available?

**A:** Normal business hours are Monday - Friday, from 8 AM to 10 PM, ET. Wellness coaching is available weekdays from 8 AM to 9 PM, ET. Staff is available for assistance after hours and on weekends.

#### Q: Will my information and interaction with Health Advocate remain private?

**A:** Yes. Your medical and personal information is kept strictly confidential. Our staff carefully follows protocols and complies with all government privacy standards.

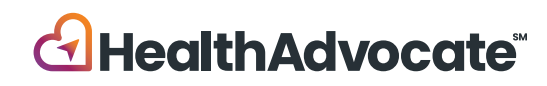

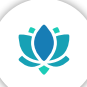

## **Completing Your Health Screening**

Screening results are automatically uploaded to your wellness account 1-2 weeks after completion

Free health screenings at LabCorp are available to employees and spouses who have medical insurance through M.C. Dean, Inc. Follow the steps below to schedule your appointment. **Please note: You will not be able to schedule an appointment until your medical coverage is effective.** 

#### Instructions for Returning Users

- 1. Go to www.ehealthscreenings.com/signup
- 2. Enter your username and password and click **Submit** Verify and update your account information as needed, then enter the screening key: **MCD03** and click on the **Click to Select** button
  - If you forgot your username, click Forgot your username or password?
    - On the next screen, enter your first name, last name, date of birth and the last 4 digits of your SSN (do not use the Employee ID option as this will not work for M.C. Dean employees).
    - After a few minutes, you will receive an email with your forgotten username.
  - If you forgot your password, click Forgot your username or password?
    - On the next screen, enter your username and date of birth, and click **Submit**.
    - After a few minutes, you will receive an email with link to reset your password. Please check both your M.C. Dean and personal email inboxes.
    - Copy the temporary password listed in the email you receive and click on the **Click Here** link to continue with your password reset.

- Enter your username. Paste your temporary password into the password field.
- Under **Change Password**, type your temporary password into the current password box. Type your new password into the new password box. Re-type your new password into the confirm new password box, then click **Submit**.
- 3. On the next screen, under step 1, enter the screening key: MCD03 and click **Click to Select.**
- 4. To schedule an offsite lab screening, under OFFSITE LAB SCREENING, and click **Click to Select.**
- 5. To find a lab, under FIND LABS BY ADDRESS, enter your desired address, and click Find By Address and a list of labs will appear at the bottom of the screen OR under FIND LABS BY LOCATION, click Using Current Location and a list of labs will appear at the bottom of the screen.
- 6. On the next screen, find your desired lab from the list and click **Select.**
- 7. On the next screen, read the entire Health Screening Consent. Check the I Agree box (must scroll to bottom of consent). Enter your first and last name in the signature box, if it is not prefilled. Click **Continue.**
- 8. Once you have completed the sign-up process, a confirmation will generate for you to print for your records. You will then receive email confirmation of your registration and will be emailed a lab form and instructions on how to complete your screening.

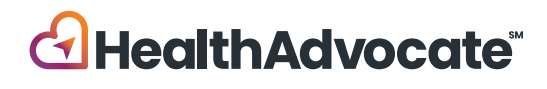

#### Instructions for New Users

- 9. Go to www.ehealthscreenings.com/signup
- Under the NOT YET REGISTERED? box, enter the screening key: MCD03 and click Submit
- Enter your assigned default username and password\*
   USERNAME: First Initial of First Name + First Initial of Last Name + DOB (MMDDYYYY)
   Example: John Smith born 4/23/1975 is JS04231975

**PASSWORD:** Last Name+ Last 4 of Social Security Number (SSN). For example:

John Smith with SSN 123456789 is Smith6789 Manny Clifton Jr. with SSN 123456789 is Clifton6789

Sandra Cayuela Manzur with SSN 123456789 is Cayuela6789

Amanda Holmes-Luckett with SSN 123456789 is Holmes6789

Paul Red-Johnson with SSN 123456789 is Red6789 Joseph O'Brien with SSN 123456789 is 06789

#### \*Username and password are case sensitive

12. Update account information and click Register

Username - You can keep your default username or change to another username

Password - You **must** create a new password (you cannot use your default password)

**Please note:** Some fields may be prefilled. If First Name, Last Name, Date of Birth, Sex, Last 4 of SSN are prepopulated **do** <u>not</u> change even if incorrect. If your information is incorrect, please go to Human Resources.

- Once you are registered, you'll be directed to the Offsite Lab Screening page. Find a lab by either entering the desired address or clicking Using My Current Location button. Click the Select button next to your desired lab location.
- 14. Read the Health Screening Consent, scroll to the bottom & check the I Agree box. If your name is not prefilled insert your first name, last name and click Continue.
- 15. A pop-up will appear asking if you would like to schedule an appointment with LabCorp. You can click Yes or No. If you click Yes you will be directed to schedule your appointment.

Once you have completed the sign-up process, a confirmation page will generate for you to print for your records. You will then receive confirmation of your registration and will be emailed a lab form and instructions on how to complete your screening.

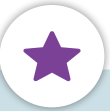

#### Important Screening Reminders

- Fasting before your screening is recommended, but not required.
- Please drink plenty of water. Black coffee is permitted.
- Continue to take any prescription medications. If you are diabetic, please consult your physician before fasting.
- Your results are an important part of your health record.
   When you receive your results, please share them with your personal physician to help you interpret them.

### Questions? Want to register by phone?

Please call eHealthScreenings Customer Service 888.708.8807, ext. 1

Hours of operation: Mon-Fri 8am-7pm

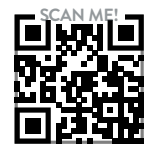

## 877.233.9487

answers@HealthAdvocate.com HealthAdvocate.com/mcdean

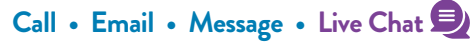

We're not an insurance company. Health Advocate is not a direct healthcare provider, and is not affiliated with any insurance company or third party provider. @2024 Health Advocate HA-M-2408032-1FLY

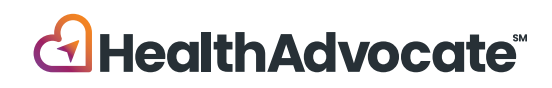